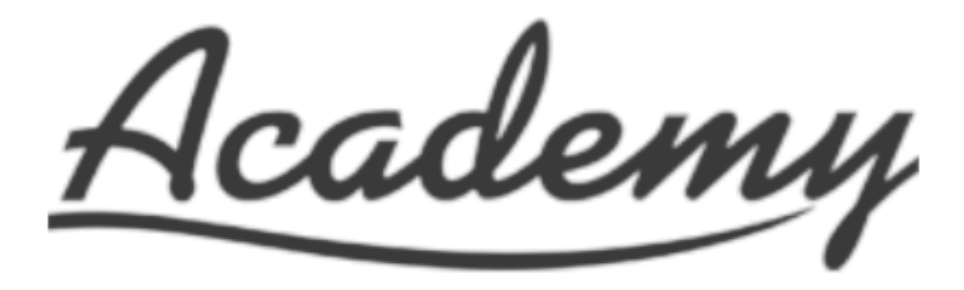

BUNDLE ORDERING INSTRUCTIONS.

GO TO RSLVE.COM AND HOVER "CORPORATE PROGRAMS" ... THEN CLICK "COMPANY STORE LOGIN" FROM THE DROPDOWN MENU

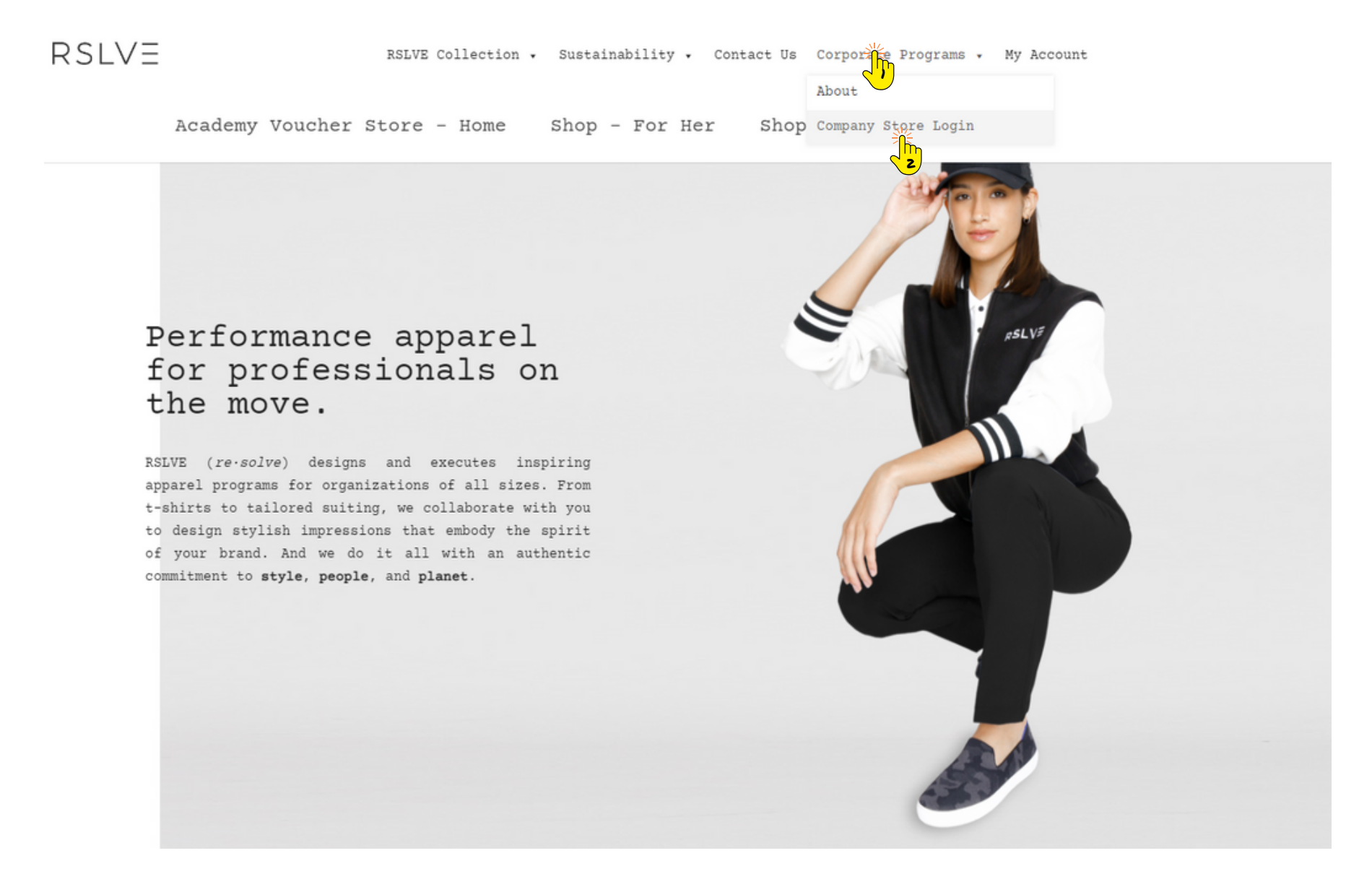

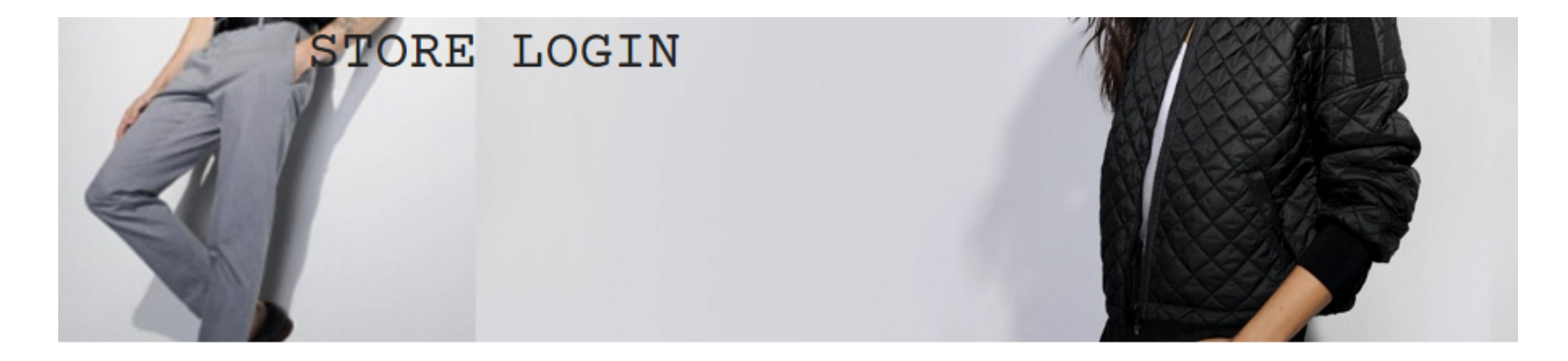

## Private Company Store Portal

Please enter your provided code to enter your company store.

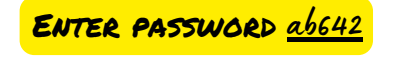

## ab642

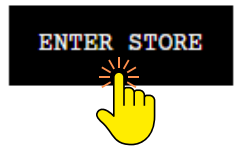

#### A couple things to note:

- 1. Once logged in, you will be directed to your private company store.
- 2. A new link to your company store will also appear in the top navigation for your shopping convenience.

RSLVE Collection • Sustainability • Contact Us Corporate Programs •

Academy Bus Store . My Account

Academy Bus

RSLVE

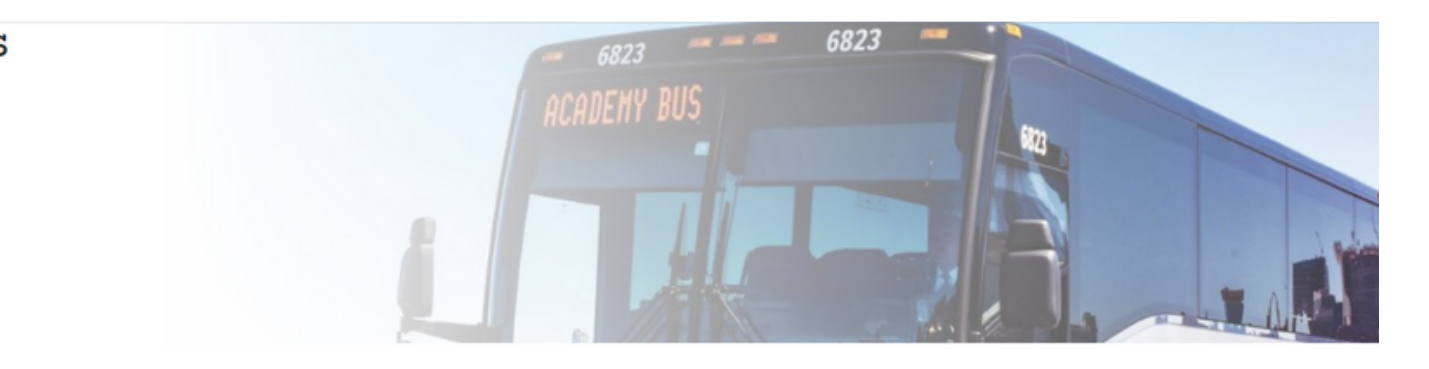

ONCE IN THE ACADEMY STORE, CLICK ON YOUR REGION TO VIEW BUNDLE OPTIONS

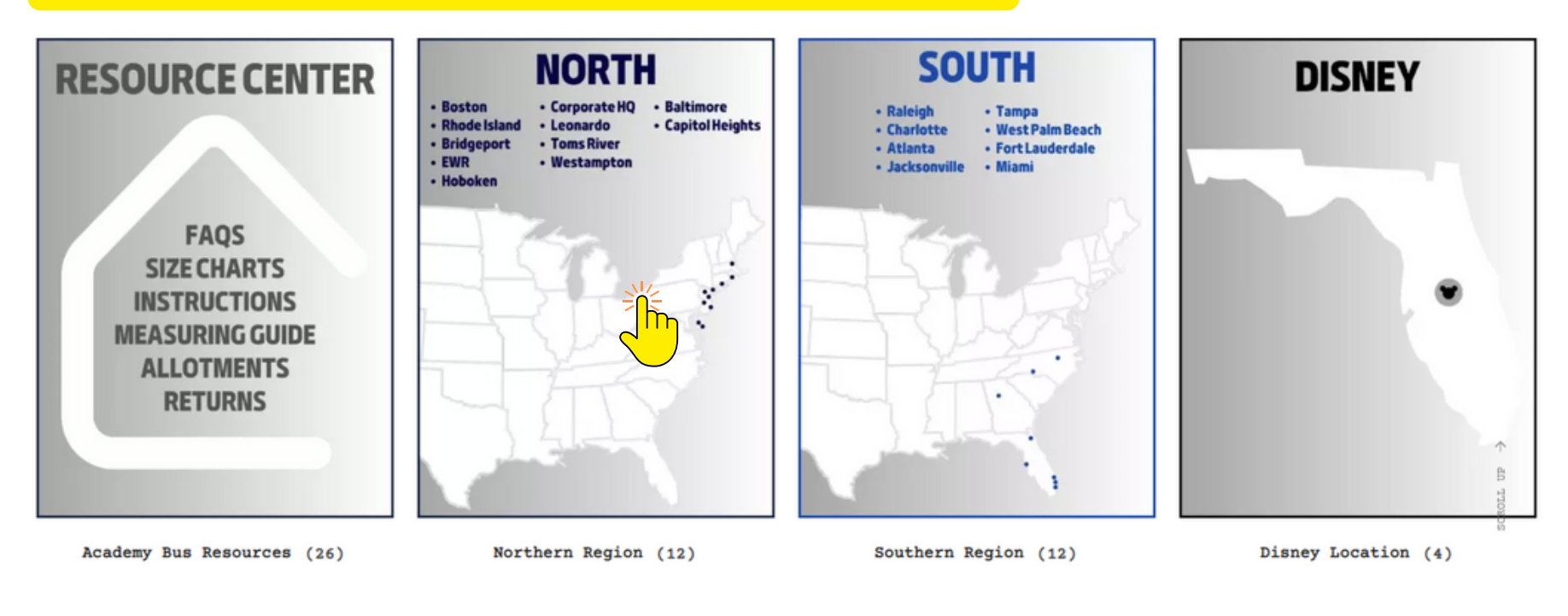

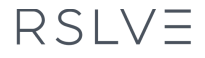

**1**0

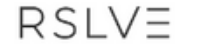

RSLVE Collection . Sustainability . Contact Us Corporate Programs . Academy Bus Store . My Account

## Northern Region

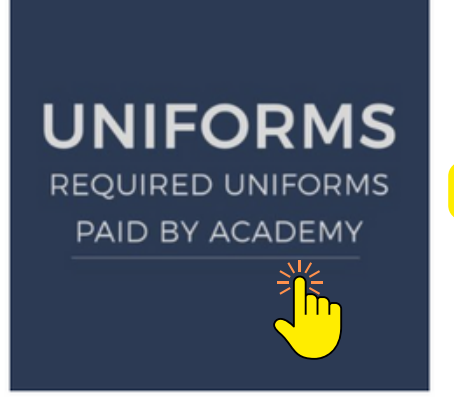

ONCE IN YOUR REGION SECTION, CLICK "UNIFORMS" BOX

Mandatory Uniforms (Paid By Academy) (12)

SELECT THE APPROPRIATE JOB FUNCTION

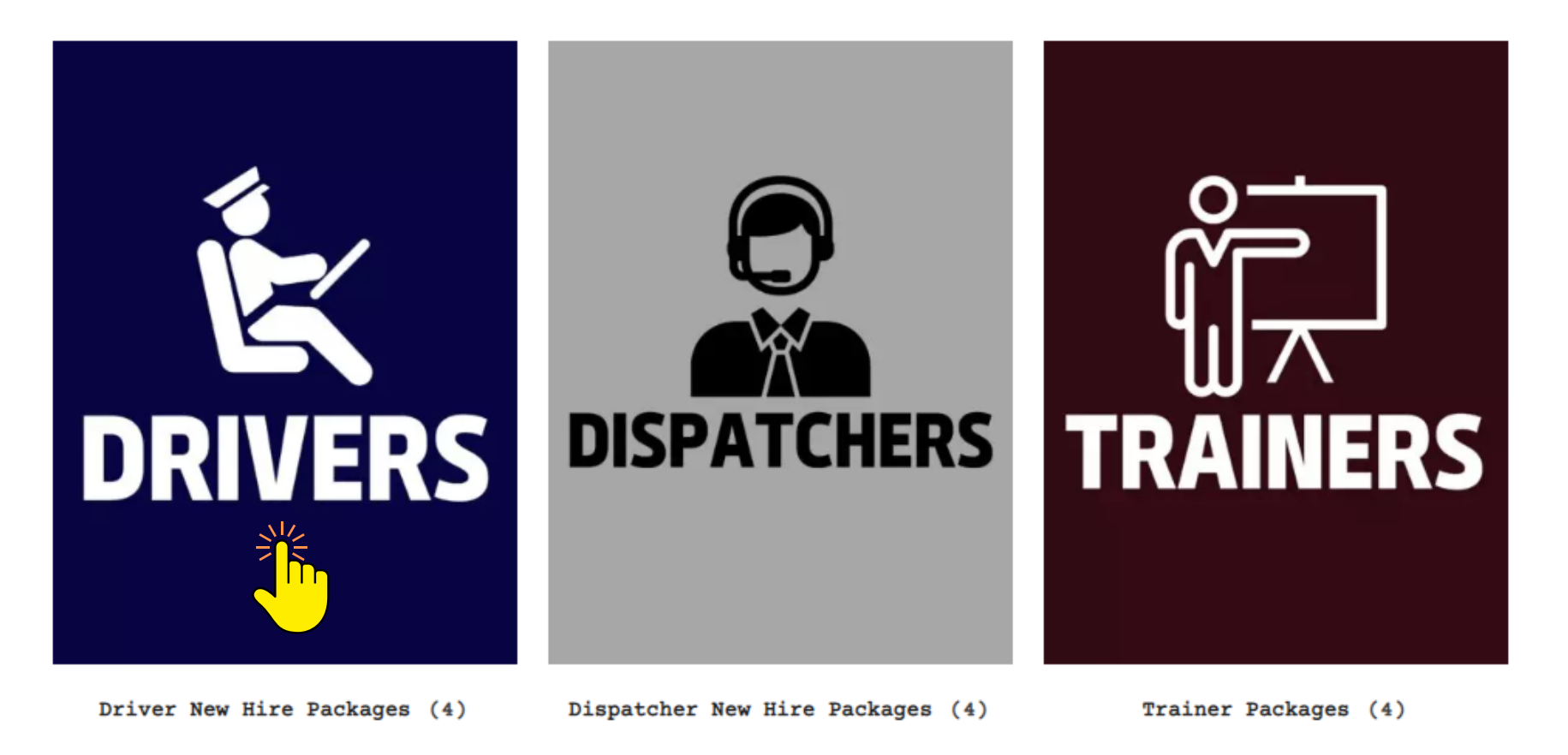

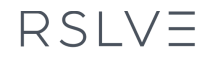

SELECT THE APPROPRIATE EMPLOYEE PACKAGE

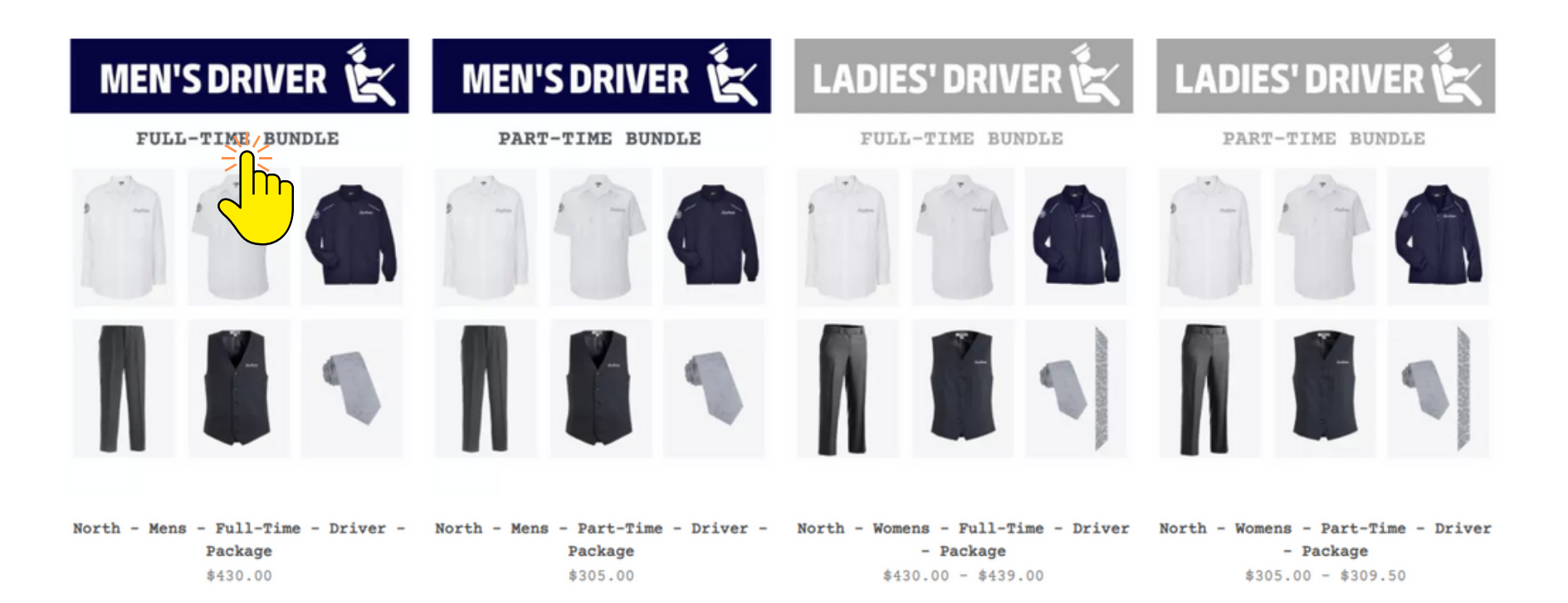

| Mens Academy      | Bus Shirt × 3                                                          |                                | 3            |
|-------------------|------------------------------------------------------------------------|--------------------------------|--------------|
| Select any com    | bination of short sleeve                                               | e and long sleeve shirts.      |              |
| MATERIAL          | Poly                                                                   | ~                              |              |
| COLOR             | White                                                                  | ~                              |              |
| SIZE :            | Choose an option                                                       | ~                              |              |
| SLEEVE LENGTH     | Choose an option<br>Choose an option<br>Short Sleeve<br>31<br>33<br>35 | CHOOSE YOUR SIZE               |              |
| Select any con    | 37 3                                                                   | CHOOSE SHORT OR LONG SLEEVE LE | NGTH OPTIONS |
| Size Chart<br>PDF |                                                                        |                                |              |

| MATERIAL      | Poly             | $\sim$ |
|---------------|------------------|--------|
| COLOR         | White            | $\sim$ |
| SIZE :        | Choose an option | $\sim$ |
| SLEEVE LENGTH | Choose an option | $\sim$ |
|               | CLEAR            |        |

NOTE: THE SHIRTS WILL BE LISTED TWICE SO YOU'RE ABLE TO CHOOSE SPECIFIC QUANTITIES FOR BOTH LONG AND SHORT SLEEVE OPTIONS

RSLVE

#### CONTINUE MAKING YOUR BUNDLE SELECTIONS

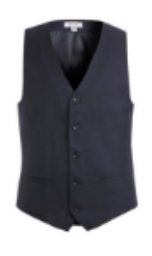

#### Mens Tailored Stretch Vest

Lightweight washable men's dress vest.

| Size<br>P     | Chart<br>DF |
|---------------|-------------|
|               |             |
| SIZE <u>*</u> | S           |
| \$63.00       | CLEAR       |

| - |
|---|
|   |
|   |

#### Reflective Windbreaker

Lightweight, wind- and water-resistant jacket.

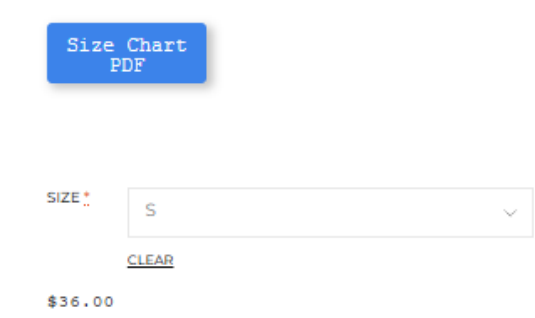

\$430.00

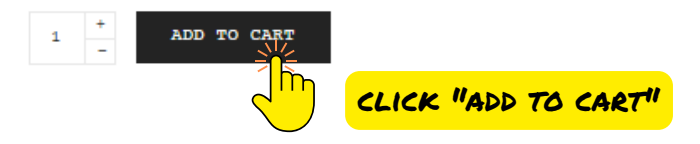

1

1

|                                                                                                    |                   |        | WHEN FINIST | ied shoppi   | ING, CLICK THE SHOPPING CAR                                 | r icon   |
|----------------------------------------------------------------------------------------------------|-------------------|--------|-------------|--------------|-------------------------------------------------------------|----------|
| Mens Academy Bus Shirt × 3<br>Select any combination of short sleeve and long sleeve shirts.<br>Size Chart<br>FDF |                   |        | eve shirts. | ALLY SOUND C | North - Mens - Full-Time - Driver -<br>Package<br>Includes: |          |
| MATERIAL                                                                                                    | Poly              | ~      |             |              |                                                             |          |
| COLOR                                                                                                    | White             | ~      |             |              | 1 × \$430.00                                                |          |
| SIZE :                                                                                                    | XS (Mens neck 14) | $\sim$ |             |              |                                                             |          |
| SLEEVE LENGTH                                                                                                    | 35                | $\sim$ |             | SUBTOTAL     | L:                                                          | \$430.00 |
| \$33.00 each                                                                                                    | CLEAR             |        |             |              | VIEW CART                                                   |          |

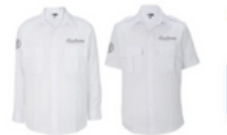

## Mens Academy Bus Shirt × 2

Select any combination of short sleeve and long sleeve shirts.

| MATERIAL      | Poly                 | ~ |
|---------------|----------------------|---|
| COLOR         | White                | ~ |
| SIZE :        | 3XL (Mens neck 19.5) | ~ |
| SLEEVE LENGTH | Short Sleeve         | ~ |

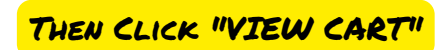

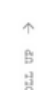

CROLL UP

Size Chart PDF

YOU MAY CHOOSE TO OFFSET THE CARBON EMISSIONS ASSOCIATED

WITH YOUR ORDER. DOING SO IS NOT REQUIRED. Product Price Quantity Total Make CQOK +\$0.94 Mens LS Academy Bus Shirt nsated; 0.1t CO2 reduction A Size: M (Mens neck 15.5) \$33.00 \$33.00 1 Sleeve Length: 33 Cart totals Subtotal \$66.00 Mens SS Academy Bus Shirt - M (Mens neck \$33.00 \$33.00 1 15.5) Shipping Flat rate: \$15.00 Shipping to FL. Change address  $\sim$ \$0.00 Tax \$81.00 Total PROCEED TO CHECKOUT Ż AFTER REVIEWING YOUR ORDER AND ACTIVATING YOUR VOUCHER, CLICK "PROCEED TO CHECKOUT"

## RSLVE

| First Name *              | Last Name *                 |                                                                                                    |                                    |
|---------------------------|-----------------------------|----------------------------------------------------------------------------------------------------|------------------------------------|
| John                      | Example                     | <mark>✓</mark> Маке С <b>⊴о</b> к — +\$0.94                                                                |                                    |
| Company Name              |                             | Make my purchase climate friendly                                                                          | D                                  |
| Academy                   |                             |                                                                                                    |                                    |
| Country / Region *        |                             | Product                                                                                                    | Total                              |
| United States (US)        |                             | <ul> <li>Mens LS Academy Bus Shirt</li> <li>Size: M (Mens neck 15.5)</li> <li>Sleeve Length: 33</li> </ul> | \$33.00                            |
| Street address *          |                             | Mens SS Academy Bus Shirt -<br>(Mens neck 15.5) × 1                                                        | M \$33.00                          |
| 100 Example way           |                             | Subtotal                                                                                                   | \$66.00                            |
| Apartment, suite, unit, e | tc. (optional)              |                                                                                                    |                                    |
| Town / City *             |                             | Store Credit: gav5vjbu                                                                                     | -\$81.94 <u>Remo</u>               |
| Exampletown               |                             | Shipping                                                                                                   | Flat rate:<br>\$15.00              |
| State *                   |                             |                                                                                                    |                                    |
| Florida                   |                             | <pre> CO2 compensation </pre>                                                                              | \$0.94                             |
| ZIP Code *                |                             | Tax                                                                                                    | \$0.00                             |
| 33333                     |                             | Total                                                                                                    | \$0.00                             |
| LONGER NEED TO ENTER      | YOUR ASSOCIATE'S EMAIL ADDI | Your personal data will be us your order, support your expe                                                | sed to process<br>erience          |
| YOUR EMAIL ADDRESS.       |                             | throughout this website, and<br>purposes described in our pr                                               | for other<br><u>ivacy policy</u> . |

RSLVE

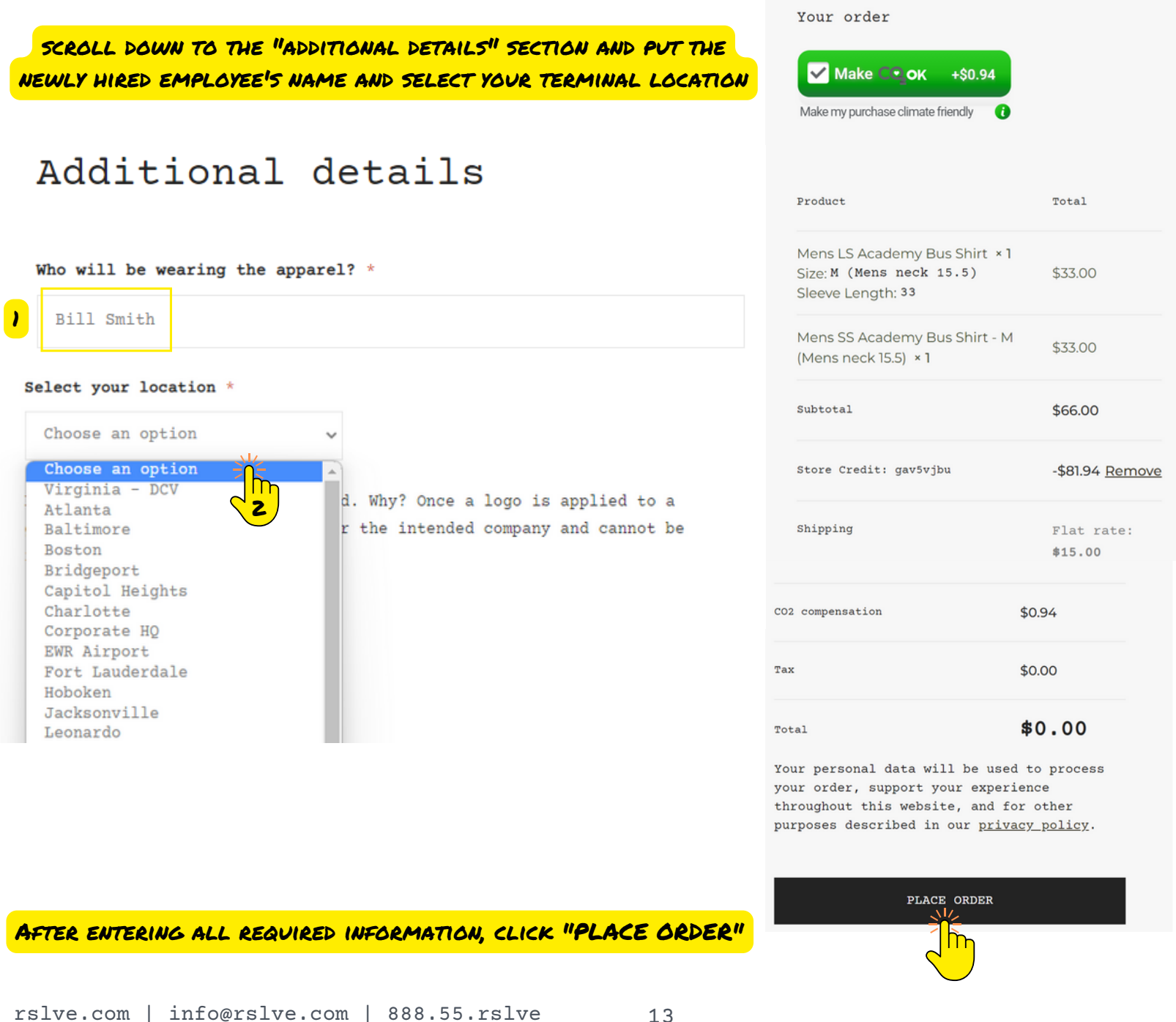

RSLV=

ONCE YOUR ORDER HAS BEEN SUCCESSFULLY SUBMITTED, YOU'LL SEE AN ORDER CONFIRMATION (YOU'LL ALSO RECEIVE A CONFIRMATION EMAIL). IF YOU DID NOT RECEIVE AN ORDER CONFIRMATION, YOU'RE ORDER DID NOT GO THROUGH

Thank you. Your order has been received.

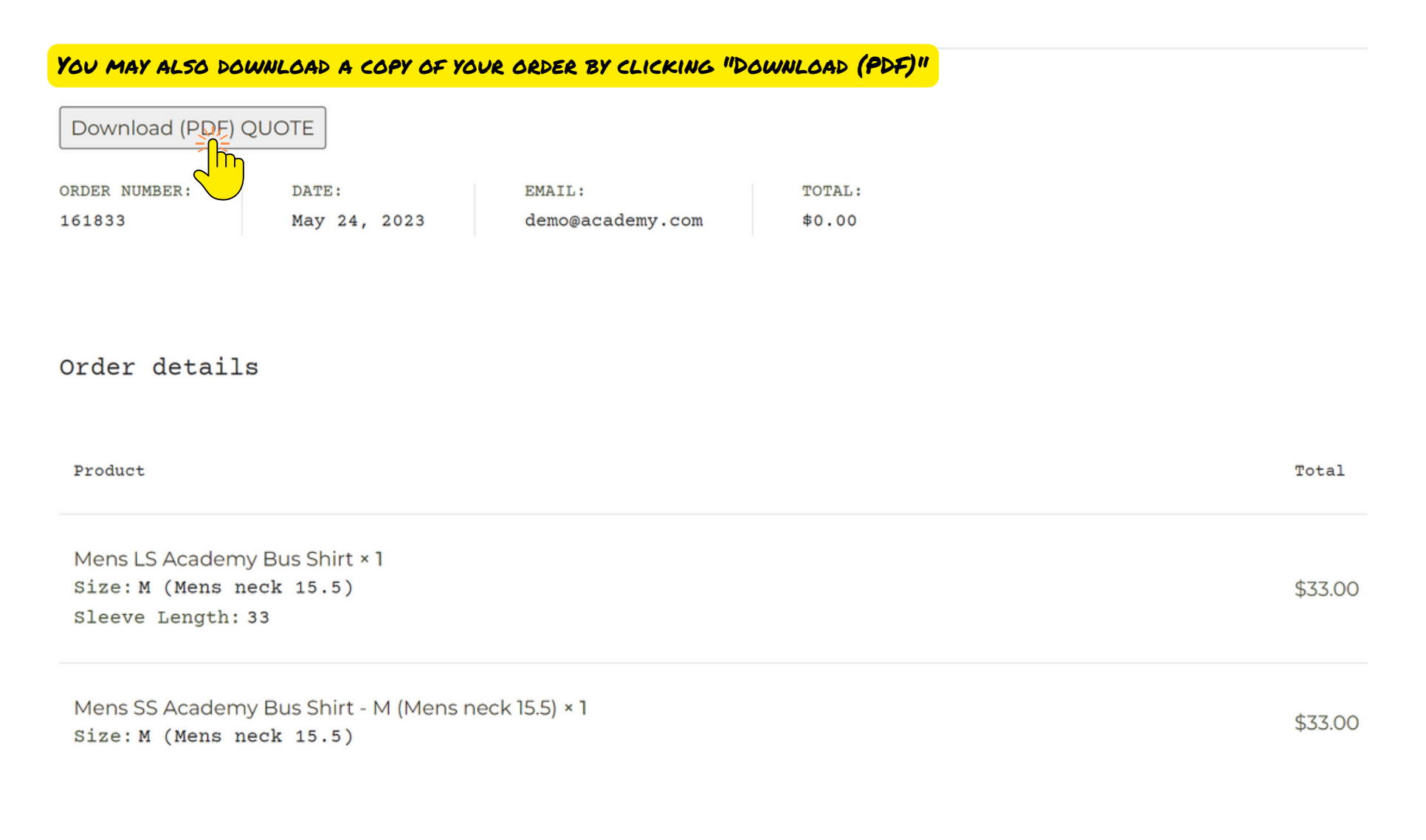

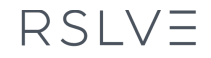

# THANK YOU AND HAPPY SHOPPING!

# RSLVE

RSLVE (*re*.*solve*) designs and executes inspiring apparel programs for organizations of all sizes. From t-shirts to tailored suiting, we collaborate with you to design stylish impressions that embody the spirit of your brand. And we do it all with an authentic commitment to **style, people,** and **planet**.

rslve.com | info@rslve.com | 888.55.rslve |